# Turn In Your Assignment in Microsoft Teams

If your teacher is using Microsoft Teams, here is how to submit your assignments.

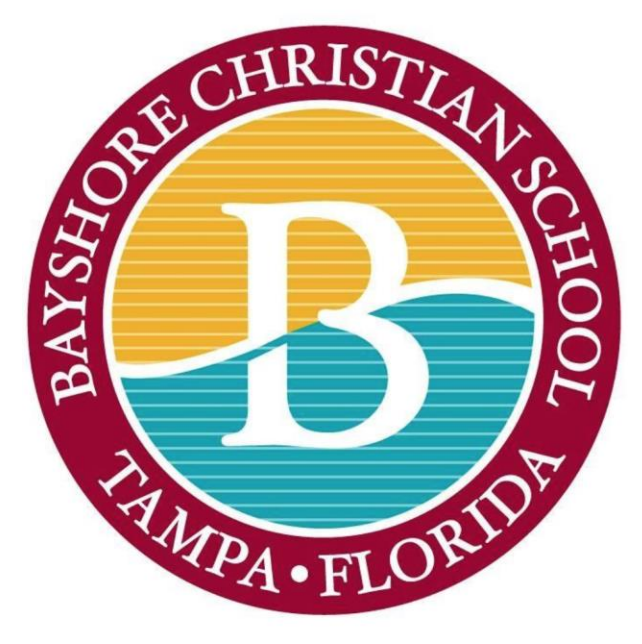

### How to turn in your assignment in MS Teams

- 1. Click on Assignments at the bottom of the screen
- 2. Then choose the class you are submitting the assignment to

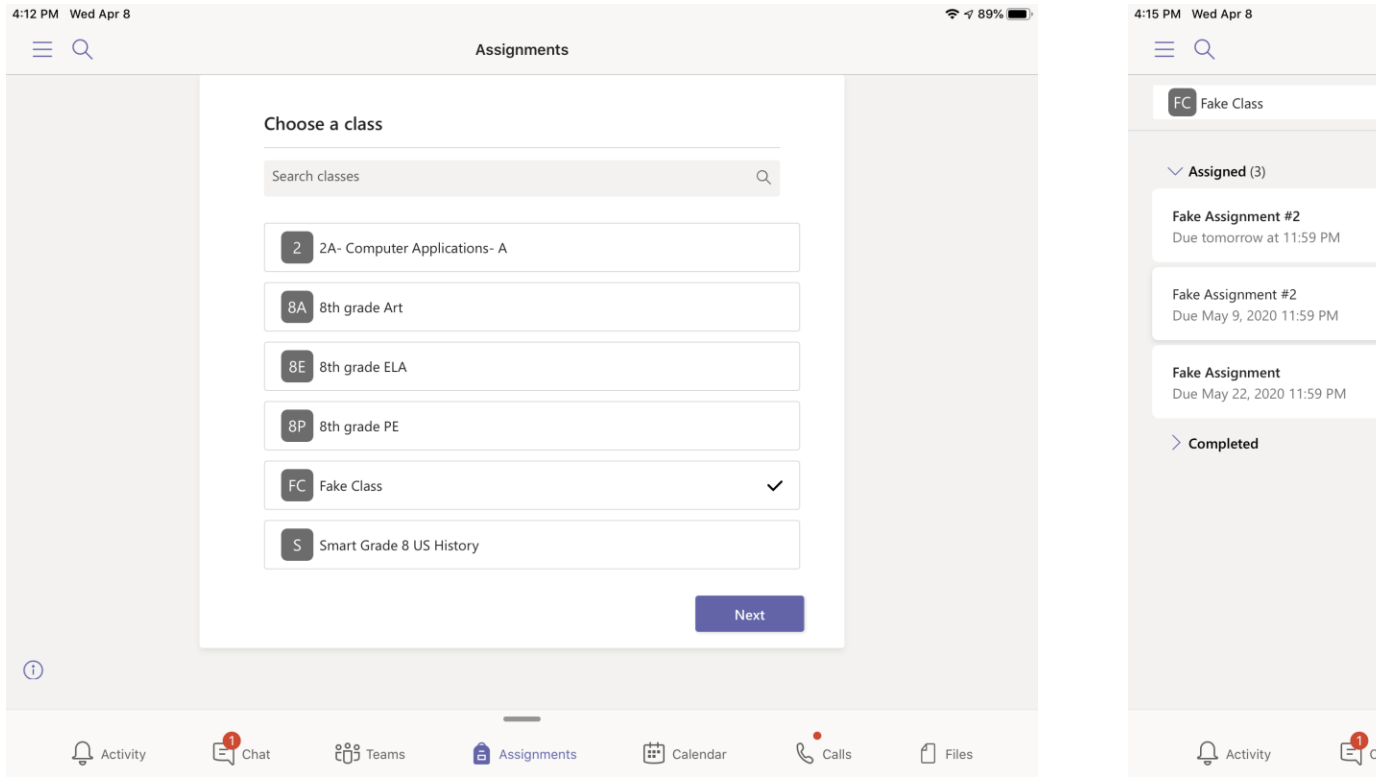

#### 3. Select the Assignment

| 4:15 PM Wed Apr 8 |                                                  |      |             |             |          |       |            |   |  |
|-------------------|--------------------------------------------------|------|-------------|-------------|----------|-------|------------|---|--|
|                   | ≡ Q                                              |      |             | Assignments |          |       |            |   |  |
|                   | FC Fake Class                                    | ĉĝŝ  |             |             |          |       |            |   |  |
|                   | V Assigned (3)                                   |      |             |             |          |       |            |   |  |
|                   | Fake Assignment #2<br>Due tomorrow at 11:59 F    | PM   |             |             |          |       |            |   |  |
|                   | Fake Assignment #2<br>Due May 9, 2020 11:59 P    | M    |             |             |          |       | 30 points  |   |  |
|                   | <b>Fake Assignment</b><br>Due May 22, 2020 11:59 | PM   |             |             |          |       | 100 points |   |  |
|                   | > Completed                                      |      |             |             |          |       |            |   |  |
|                   |                                                  |      |             |             |          |       | (          | î |  |
|                   | Ç Activity                                       | Chat | ີ Cost ເດິນ | Assignments | Calendar | Calls | Files      |   |  |

### How to turn in your assignment in MS Teams

#### 4. Click the Add work link

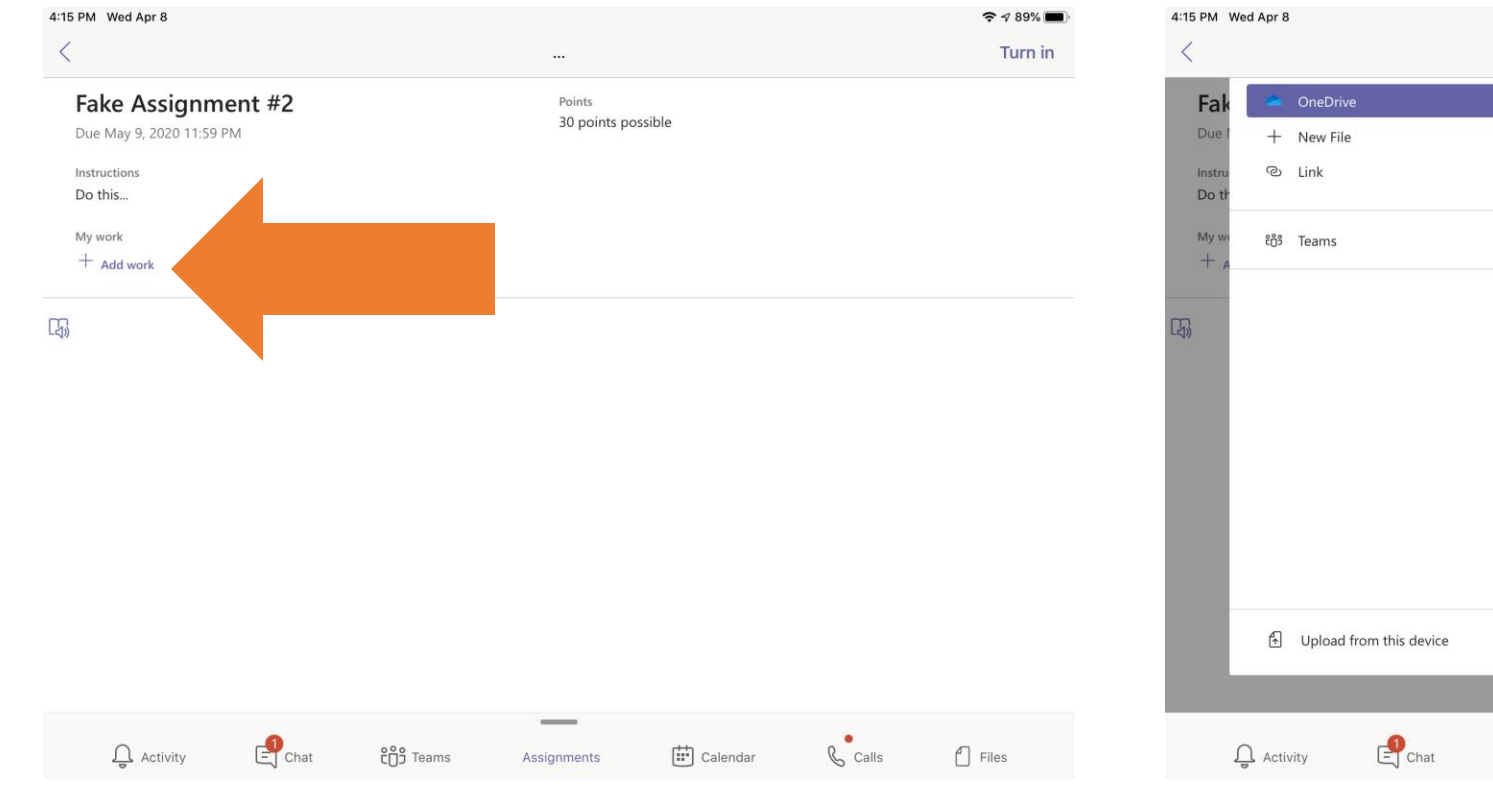

#### 5. Find your file (it's wherever you saved it)

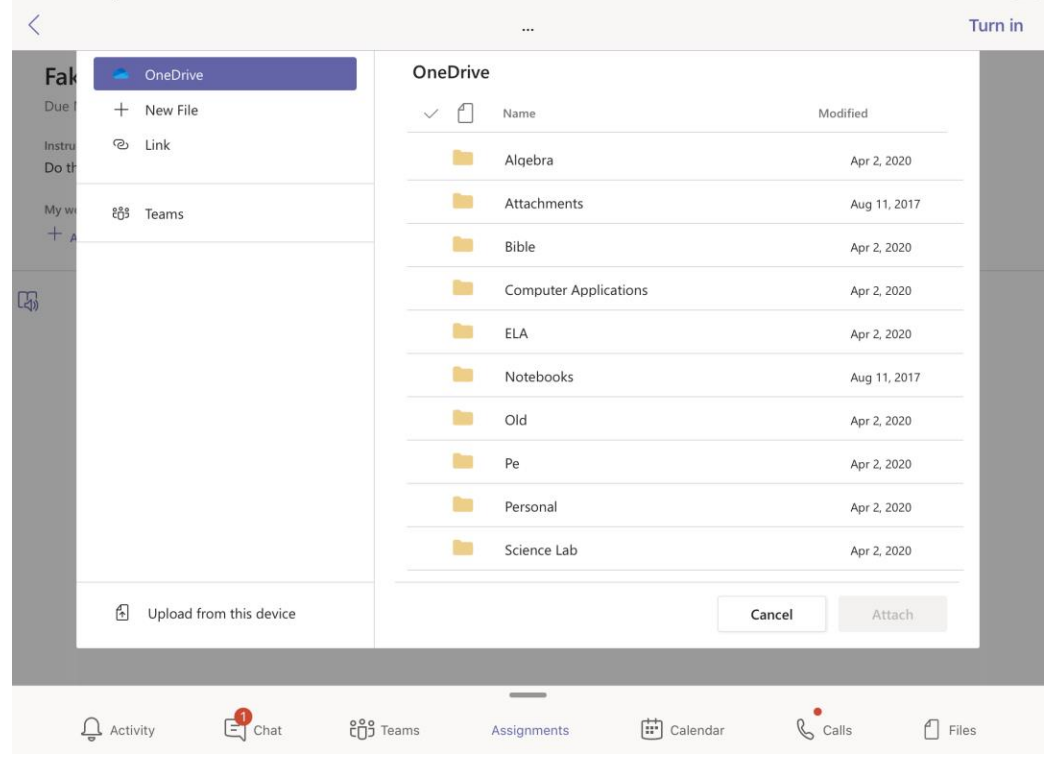

奈 ┩ 89% ■

## How to turn in your assignment in MS Teams

*For this example the file was saved in OneDrive in the Bible folder* 

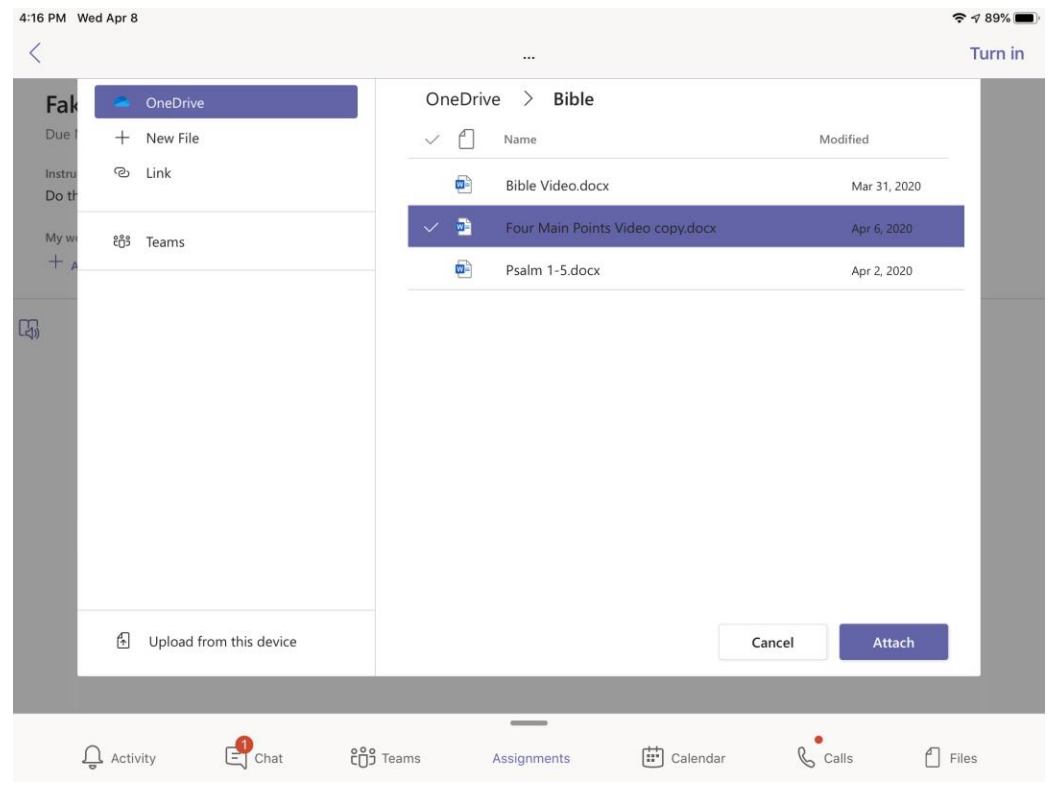

#### 6. Click Attach

#### 7. Be sure the file is showing

### 8. Click Turn In (Please don't forget)!

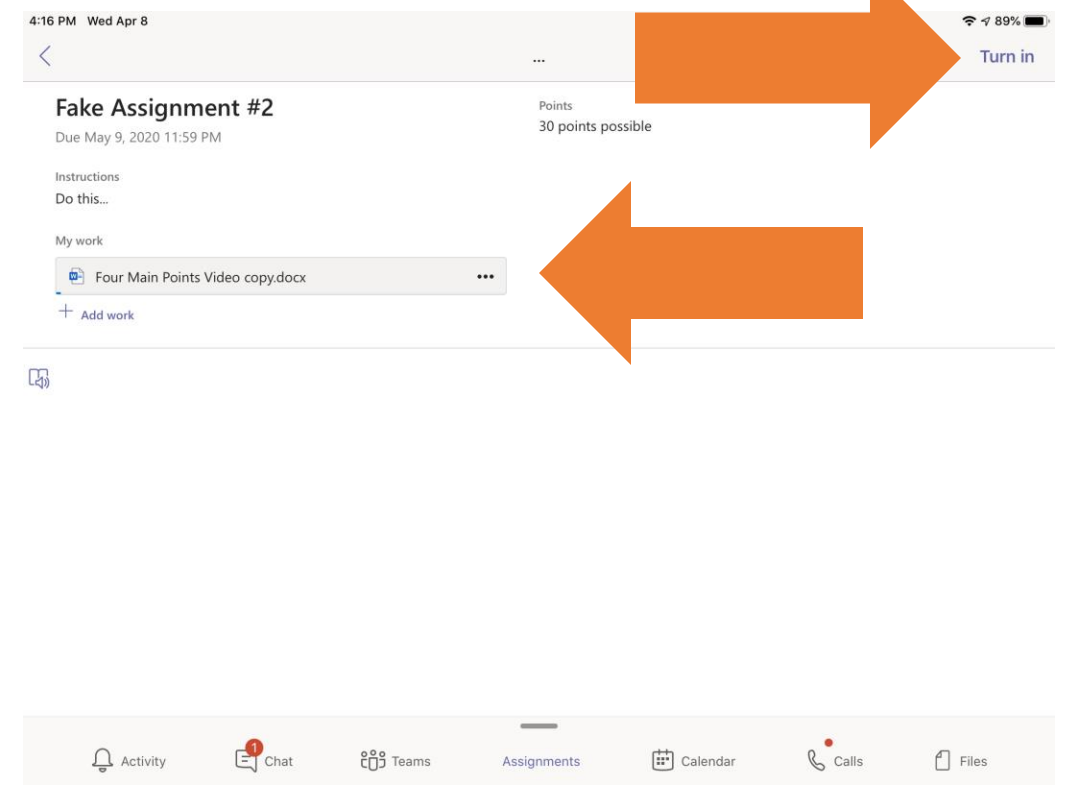